| RL1 RL2 PRG F                                                                                                    |                                                                                                    |                                                                                                    | PANEL MOUNTING                                                                                                    |                       |                                                | ERROR MESSAGES                                                 |                                                          |                                                       |  |  |
|----------------------------------------------------------------------------------------------------|----------------------------------------------------------------------------------------------------|----------------------------------------------------------------------------------------------------|----------------------------------------------------------------------------------------------------|-----------------------|------------------------------------------------|----------------------------------------------------------------|----------------------------------------------------------|-------------------------------------------------------|--|--|
| 8.8.8.8                                                                                                    | E-2000M                                                                                                    | O E-200<br>suitat<br>preve                                                                                                    | 00M controller should be installed inside a<br>ble grounded metal enclosure (panel). This must<br>int the live parts being accessible to human                                                                     | Message               |                                                | Meaning                                                        | F                                                        | Remedy                                                |  |  |
|                                                                                                    | USER MANUAL                                                                                                    | O E-200<br>switcl                                                                                                    | s and metal tools.<br>DOM controller does not include a power<br>h. Therefore, the power supply to the<br>oller and power outputs must be wired through the proper fuse                                            | oPEn                  | The conne<br>is broken.                        | ection of the sens                                             | or Check the the sense                                   | e sensor and<br>or connection.                        |  |  |
| E-2000M series universal<br>microcontroller based ind<br>control forms, dimensions                                   | 니<br>process controllers are advanced new generation<br>ustrial instruments designed for On/Off and PID<br>s of 96X96 mm compatible with IEC 668 standarts.                                                  | or circ<br>To mi<br>lines,<br>high-o                                                                                                    | cuit breaker.<br>nimize the pick-up of electrical noise, the wiring of low voltage<br>particularly the sensor input should be routed away from the<br>current power cables. Where it is not possible, use shielded | UFL                   | The proce<br>the senso<br>interval.            | ess value is below<br>r type-temperatur                        | e Check the                                              | e sensor and<br>type specified                        |  |  |
| Universal inputs and outp<br>user.<br>E-2000M process controll<br>canability with no moving                          | uts of controller can be programmed easily by the<br>lers are equipment having high reading sensivity and                                                                                                    | Cable<br>Contraction<br>Contraction<br>Contraction<br>Contraction<br>Cable<br>Contraction<br>Cable<br>Contraction<br>Cable<br>Contraction<br>Contraction<br>Contra | s with the shield grounded at both ends.<br>ables used for powering the controller and the power outputs<br>conform to the standarts IEC 60245 and IEC 60227.                                                      | oFL                   | The proce<br>the senso<br>interval.            | ess value is above<br>r type-temperatur                        | e by the Ini                                             | PÈ parameter.                                         |  |  |
| drift with time and environ<br>display. E-2000M indicatin<br>mV, mA, thermocouple, re<br>transmitters. Controllers h | iment conditions. Indicating method is 2x4 digit LED<br>ng range is from -1999 to 9999 and is able to connect<br>esistance thermometer and other sensors and<br>have high input empedance and protecting and | +0                                                                                                    | Cut a hole in the panel. (See the figure<br>for overall dimensions.)                                                                                                    | որոր                  | The proce<br>above the<br>be display           | ess value is<br>value that can<br>ved.                         | Check the<br>on the inp<br>and the s                     | e analog value<br>out terminal<br>calar specified     |  |  |
| warning the system again<br>E-2000M process control<br>measurement and contro<br>voltage, resistance and o           | I of temperature, pressure, level, speed, current,<br>ther physical units; as well asin the industry                                                                                                    | -0                                                                                                    | .0 min. 10 mm the front of the panel.<br>Fit the mounting clamps to the controller,<br>ensuring the lugs are located in their<br>slots.                                                                            |                       | The proce<br>below the<br>be display           | ess value is<br>value that can<br>red.                         | by the dP<br>paramete                                    | , 2Ero and 5PAn<br>rs.                                |  |  |
| branches of iron&steel, co<br>refineries, ceramic, glass                                                             | ement, plastic, chemistry, metallurgy, petrochemical and others.                                                                                                    | min. 35 mm                                                                                                    | → ← ☐ Fasten the mounting clamps using the retaining screws.                                                                                                    |                       | 11                                             | NPUT TYPES a                                                   | nd RANGES                                                |                                                       |  |  |
| E-2000M controller<br>should be used in a                                                                            | is designed for panel mounting and an industrial environment                                                                                                    |                                                                                                    |                                                                                                    | TEMPE                 | RATURE SE                                      | NSORS                                                          | -                                                        |                                                       |  |  |
| • The package of E-2                                                                                                 | 2000M controller contains;                                                                                                    |                                                                                                    | FRONT PANEL                                                                                                    | Sens                  | or Type                                        | Standart                                                       | (°C)                                                     | (°F)                                                  |  |  |
| 2 pieces of mountin                                                                                                  |                                                                                                    |                                                                                                    | Leds                                                                                                    | Type                  | В Ь                                            | IEC584-1                                                       | 60,1820                                                  | 140,3308                                              |  |  |
| User manual                                                                                                    |                                                                                                    |                                                                                                    |                                                                                                    | Туре                  | Ε Ε                                            | IEC584-1                                                       | -200, 840                                                | -328 , 1544                                           |  |  |
| Guarantee certifica                                                                                                  | te<br>ackage, please check the contents with the                                                                                                    |                                                                                                    |                                                                                                    | Type                  | <br>ן ן                                        | IEC584-1                                                       | -200 , 1120                                              | -328 , 1562                                           |  |  |
| above list. If the de                                                                                                | livered product is wrong type, any item is                                                                                                    |                                                                                                    |                                                                                                    | Type                  | K F                                            | IEC584-1                                                       | -200 . 1360                                              | -328 . 2480                                           |  |  |
| missing or there are                                                                                                 | e visible defects, contact the vendor from which                                                                                                    |                                                                                                    |                                                                                                    | Туре                  |                                                | DIN43710                                                       | -200 900                                                 | -328 1652                                             |  |  |
| Before installing an                                                                                                 | d operating the controller, please read the user                                                                                                    |                                                                                                    |                                                                                                    | Туре                  |                                                | JEC584-1                                                       | -200 1300                                                | -328 2372                                             |  |  |
| manual thoroughly.                                                                                                   |                                                                                                    |                                                                                                    | Lower<br>Display                                                                                                    | Туре                  |                                                | IEC584-1                                                       | 40 1760                                                  | -520 , 2572                                           |  |  |
| O The installation and<br>performed by a per                                                                         | d configuration of the controller must only be                                                                                                    |                                                                                                    |                                                                                                    | Туре                  | к '<br>С г                                     | IEC584-1                                                       | -40 , 1700                                               | 104 , 3200                                            |  |  |
| $\bigcirc$ Keep the unit awa                                                                                         | v from flamable gases, that could cause                                                                                                    |                                                                                                    |                                                                                                    | Туре                  | <u> </u>                                       | IEC584-1                                                       | -40 , 1760                                               | 104 , 3200                                            |  |  |
| explotions.                                                                                                    | y nom namasio gaboo, that bould badoo                                                                                                    |                                                                                                    |                                                                                                    | Туре                  | ΤĿ                                             | IEC584-1                                                       | -200 , 400                                               | -328 , 752                                            |  |  |
| O Do not use alcoho                                                                                                  | of or other solvents to clean the controller.                                                                                                    |                                                                                                    |                                                                                                    | Туре                  | U U                                            | DIN43710                                                       | -200 , 600                                               | -328 , 1112                                           |  |  |
| wipe the outer sur                                                                                                   | face of the controller.                                                                                                    |                                                                                                    | Enter<br>Button                                                                                                    | Pt-10                 | 0 PE                                           | IEC751                                                         | -200,840                                                 | -328 , 1544                                           |  |  |
| O The product life of                                                                                                | this instrument is 10 years.                                                                                                    |                                                                                                    | Un/Down Star                                                                                                    |                       | INPLITS                                        |                                                                |                                                          |                                                       |  |  |
|                                                                                                    |                                                                                                    |                                                                                                    | Buttons Button                                                                                                    |                       | Type                                           |                                                                | Ra                                                       | nge                                                   |  |  |
| TEC                                                                                                    |                                                                                                    | RI1 Led                                                                                                    | When lit, it indicates that RI 1 output is active                                                                                                    |                       | Current                                        | 0820                                                           | 0-20                                                     | mADC                                                  |  |  |
|                                                                                                    | Thermocouple (TC): B, E, J, K, L, N, R, S, T, U                                                                                                    | RL1 Led                                                                                                    | When lit, it indicates that RI 2 output is active.                                                                                                    |                       | Current                                        | 4820                                                           | 4-20                                                     | mADC                                                  |  |  |
| Input Types                                                                                                    | <b>Current</b> : 0-20 mA, 4-20 mA (Linear)                                                                                                    | BBC Lod                                                                                                    | When lit, it indicates that the controller is in the                                                                                                    |                       | Voltage                                        | 0.50                                                           | 0-50                                                     | mV DC                                                 |  |  |
|                                                                                                    | <b>Voltage :</b> 0-50 mV, 0-1 V, 0.2-1 V (Linear)                                                                                                    | FRGLed                                                                                                    | configuration mode.                                                                                                    |                       | Voltage                                        | 00,1                                                           | 0-1                                                      | V DC                                                  |  |  |
| Control Output                                                                                                    | Relay : SPST-NO 250V AC, 3A<br>Current : 0-20 mA, 4-20 mA (Isolated)<br>Pulse : 24V DC, 25 mA (for SSR) (from RL1 output)                                                                                    | F Led                                                                                                    | - When lit, it indicates that the controller is in manual mode.                                                                                                    |                       | Voltage                                        | 020 1                                                          | 0.2-                                                     | 1 V DC                                                |  |  |
| Alarm Outputs                                                                                                    | Relay : SPST-NO 250V AC, 3A                                                                                                    |                                                                                                    | is in progress.                                                                                                    |                       |                                                |                                                                |                                                          |                                                       |  |  |
| Display Type                                                                                                    | <b>Thermocouple:</b> (+0.5% of the reading value or +1 °C)                                                                                                    |                                                                                                    |                                                                                                    |                       |                                                | A010-1                                                         | UNE                                                      |                                                       |  |  |
| Accuracy                                                                                                    | ±1 digit max.<br><b>Pt-100</b> : (±0.5% of the reading value or ±1 °C)<br>±1 digit max.                                                                                                    | Upper<br>Display                                                                                                    | <ul> <li>While in normal operation, it displays the process value or<br/>error message.</li> <li>While in configuration pages, it displays the name of the<br/>parameters</li> </ul>                               | Auto<br>proc<br>invo  | e-tuning mate<br>ess being co<br>lves calculat | ches the characte<br>ontrolled in order<br>ting and setting th | ristics of the co<br>to obtain good o<br>e values of the | ntroller to the<br>control. Tuning<br>PID parameters. |  |  |
| Analog Digital Converter                                                                                             | Analog Input: ±0.5% FS ±1 digit max.                                                                                                    | Lower                                                                                                    | - While in normal operation, it displays the control set point                                                                                                    | The                   | Auto-tuner v                                   | works by switching                                             | g the output on                                          | and off to induce an                                  |  |  |
| Digital Analog Converter                                                                                             | 12 bit                                                                                                    | Display                                                                                                    | (Automatic mode) or manual output (Manual mode).                                                                                                    | osci                  | lations PID                                    | parameters are ca                                              | alculated.                                               | יים מות אפווטת טו                                     |  |  |
| Control Type                                                                                                    | On/Off, PID                                                                                                    | ₩ Star                                                                                                    | - When pressed together with Chutten, pessword is called                                                                                                    |                       | -tune can b                                    | e performed at an                                              | v time but porn                                          | nally it is performed                                 |  |  |
| Operating Voltage                                                                                                    | 85-265 V AC / 85-375 V DC<br>20-60 V AC / 20-85 V DC                                                                                                    | Button                                                                                                    | for entering the configuration page.                                                                                                    | only<br>if the        | once during                                    | the initial comminder control subse                            | ssioning of the p                                        | process. However,<br>es unstable                      |  |  |
| Encloser Ratings                                                                                                    | Prove (7 VA)                                                                                                    |                                                                                                    | normal operation.<br>- While in normal operation, pressing this button for duration                                                                                                    | (bec                  | ause its cha                                   | racteristics have                                              | changed), you d                                          | can re-tune again                                     |  |  |
| Operating Temperature                                                                                                | -10 °C, +55 °C (+14 °F, +131 °F)<br>(with no condensation or icing)                                                                                                    |                                                                                                    | 3 seconds, toggles between automatic and manual mode. This operation is disabled if the $\bar{n}PL$ parameter in page $PrEL$ is set to d5b or if the Later parameter in $e^{\sum E}$ page in set other             |                       | der to start                                   | Auto-tune process                                              |                                                          |                                                       |  |  |
| Storage Temperature                                                                                                  | -25 °C, +65 °C (-13 °F, +149 °F)<br>(with no condensation or icing)<br>10.000.000 operations                                                                                                    |                                                                                                    | than <i>P Id</i> .<br>- While in normal operation, pressing this button acknowledges<br>the latched alarms if configured $(RX) = \infty$                                                                           | 2- S                  | et the contro<br>ate the proc                  | bl set point to the sess. Consider als                         | value at which y<br>o the process v                      | ou will normally<br>alue may exceed                   |  |  |
| Relay Mechanical Life                                                                                                | (The relay life differs according to the usage<br>configuration. When the relays are old, their contacts<br>could melt or burn out.)                                                                         | Enter<br>Button                                                                                                    | - When pressed together with ❀ button, password is asked for entering the configuration page.                                                                                                    | the 0<br>3- S<br>4- S | control set p<br>et the HSS p<br>et the RE pa  | oint while in Auto-<br>arameter in בטהב<br>rameter in בטהב p   | tuning.<br>page as 0. I (if c<br>age as on to co         | #P=1) or I (if dP=0).<br>Immence                      |  |  |
| Relay Electrical Life<br>Memorv                                                                                      | >1.000.000 operations (under 1/10 of load)<br>EEPROM (100.000 max, write-erase)                                                                                                    |                                                                                                    | - vvnile in configuration pages, pressing this button selects the next parameter.                                                                                                    |                       | -tuning proc                                   | ess. Press 迷 but                                               | ton to revert the                                        | e normal operation.                                   |  |  |
| Weight                                                                                                    | 232 g                                                                                                    |                                                                                                    | 2 seconds, returns to the top of the page.<br>- While in normal operation, pressing this button selects the                                                                                                    | prog                  | ress.                                          | iy anu r ieu wili lia                                          |                                                          | nat turning is lif                                    |  |  |
| F-2000M-W-X-V-7                                                                                                    | TYPE CODING                                                                                                    | V Up/                                                                                                    | - While in normal operation, these buttons can be used to                                                                                                    | After calc            | r a few cycle<br>ulated PID p                  | es of oscillation the<br>parameters Pb, 1E                     | e tuning is comp<br>and dŁ are stor                      | oleted and the<br>red.                                |  |  |
| W Relay/SSR<br>0 No Relay                                                                                            | X     Analog Output     Y     Z     Operating Voltage       0     No Output     0     0     85-265 V AC/85-375 V DC       4     4     20     20 V AC/85-375 V DC                                             | Down<br>Buttons                                                                                                    | edit the control set point (Automatic mode) or manual output<br>(Manual mode).<br>- While in configuration, these buttons can be used to select                                                                    | U Whil oper           | e the Auto-to<br>ating power                   | uning in progress<br>of the controller i                       | if RL parameter<br>s interrupted Au                      | is set the <i>oFF</i> or ito-tune progress is         |  |  |
| 2 2 Relays<br>3 1 Pulse for SSR                                                                                      | 1   1 Analog Output]   1   20-60 V AC/20-85 V DC                                                                                                    |                                                                                                    | the configuration pages and to edit the parameters.                                                                                                    | stop                  | ped and old                                    | PID values are re                                              | etained.                                                 |                                                       |  |  |
| 4 1 Relay,1 Pulse for SS                                                                                             | R                                                                                                    | 0 160                                                                                                    |                                                                                                    | If for any r          | eason Auto-                                    | MANUAL T                                                       | UNING<br>tisfactory result                               | s, the controller                                     |  |  |

### WIRING CONNECTION

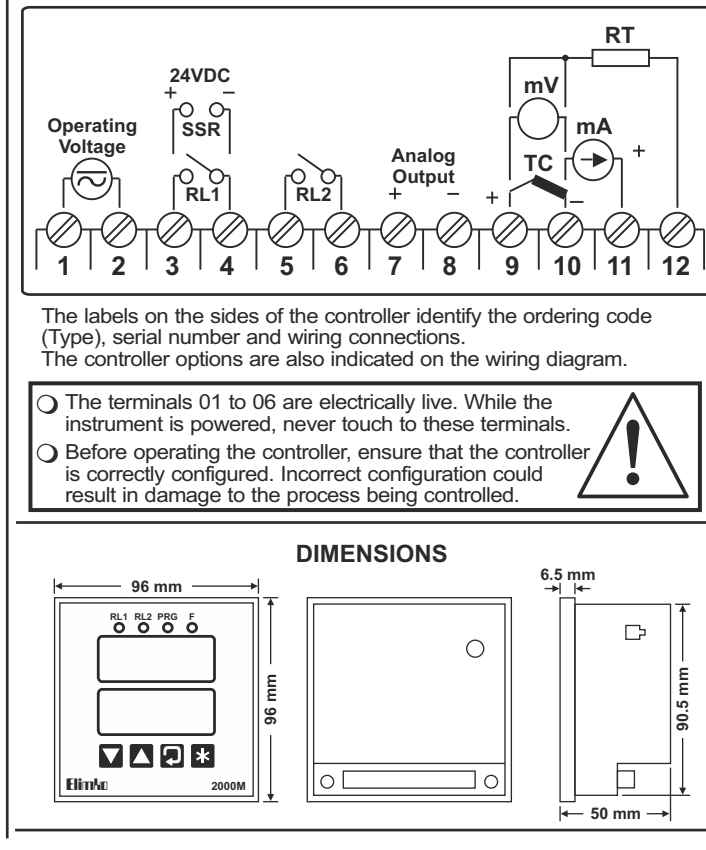

Alarm State Low Alarm Absolute

R ISP or R25P > 0 R ISP or R25P < 0 Alarm State

R2Fb

Lo

can be tuned manually. There are a number of standard methods for manual tuning. The one described here is the Ziegler-Nichols method. With the process at its normal running temperature:

1- Set the IL, dL and HY5 parameters in LUnE page as D.

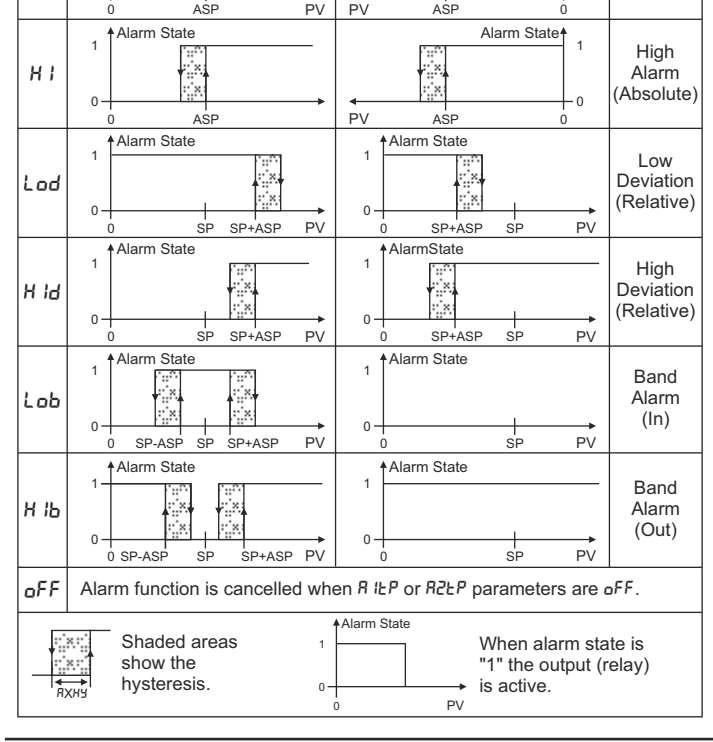

- 2- If of parameter in page of F is set to rL I, then set the ft parameter 2.
- <sup>3-</sup> Ignore the fact that the temperature may not settle precisely at the set point.
- 4- If the temperature is stable, reduce the proportional band Pb so that the temperature just starts to oscillate. If the temperature is already oscillating, increase the proportional band until it just stops oscillating. Allow enough time between each adjustment for the loop to stabilize. Make a note of the proportional band value (B) and the period of oscillation (T). oscillation (T).
- 5- Set the Pb, IL and dL parameters values according to the calculations given below.

| Type of<br>Control | Proportional<br>Band<br>( <sup>Pb</sup> ) | Integral<br>Time<br>(た) | Derivative<br>Time<br>(러노) |
|--------------------|-------------------------------------------|-------------------------|----------------------------|
| Р                  | 2xB                                       | 0                       | 0                          |
| PI                 | 2.2xB                                     | 0.8xT                   | 0                          |
| PID                | 1.7xB                                     | 0.5xT                   | 0.12xT                     |

# CE

- This controller complies with the European Low Voltage Directive 73/23/EEC, by the application of safety standard TS 2418 EN 61010-1. (Pollution degree 2)
- □ This controller complies with the EMC Directive 89/336/EEC, by the application of EMC standard TS EN 61326.

### **OPERATOR PAGES**

- U When the controller power is switched on, it runs through a self-test sequence for about 2 seconds and displays the version number and then enters into normal operation.
- □ The controller has two basic modes of operation: - Automatic mode in which the output is automatically adjusted to maintain the process value at the control set point. - Manual mode in which one can adjust the output independently of the control set point.
- F led indicates the operation mode of the controller. It lights while controller is in manual mode.
- operation, toggles between automatic and manual mode. This operation is disabled if the PL parameter in page PrEC is set to d5b or if the EntL parameter in oEnF page is set other than P Id.
- □ In normal operation the process value is displayed in the upper display, the control set point (Automatic mode) or manual output (Manual mode) is displayed in the lower display.
- The normal operation state and the frequently used parameters are in the operator page. These parameters can be accessed by D button.
- □ The parameters in the operator page differ according to the operation mode

| AUTC<br>Displa | MATIC MODE<br>by Explanation | Unit | Access<br>Conditions | s Key | Key Function/<br>Setting Interval |
|----------------|------------------------------|------|----------------------|-------|-----------------------------------|
| 23.            | Process Value                | EU   |                      |       |                                   |
| 0.0            | Control Set Point            | EU   |                      | 💌 / 🔺 | SPLL - SPHL                       |
| ەترە<br>۵.0    | Manual Output                | %    |                      |       |                                   |
| R 158<br>0.0   | Alarm-1 Set Point            | EU   | R IĿ₽⊭<br>oFF        | ♥/▲   | -199.9 - 999.9                    |
| 8258<br>0.0    | Alarm-2 Set Point            | EU   | R2Ŀ₽⊭<br>₀FF         | ♥/▲   | 499.9 - 999.9                     |
|                |                              |      |                      |       |                                   |

| MANI<br>Displa | JAL MODE<br>y Explanation | Unit | Access<br>Conditions | Key   | Key Function/<br>Setting Interval |
|----------------|---------------------------|------|----------------------|-------|-----------------------------------|
| 20.0           | Process Value             | EU   |                      |       |                                   |
| 0.0            | Manual Output             | %    |                      | 🛡 / 🔺 | oLL - oHL                         |
| 5P<br>0.0      | Control Set Point         | EU   |                      | ▼/▲   | SPLL - SPHL                       |
| R ISP<br>0.0   | Alarm-1 Set Point         | EU   | R IE₽⊭<br>oFF        | ♥/▲   | 499.9 - 999.9                     |
| 8258<br>0.0    | Alarm-2 Set Point         | EU   | R2Ŀ₽≠<br>₀FF         | ▼/▲   | 499.9 - 999.9                     |

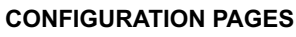

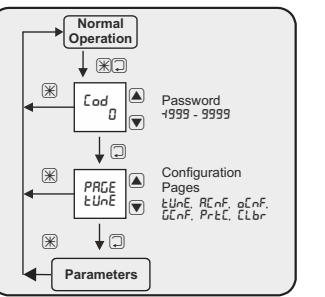

Input to Configuration Pages

- $\hfill\square$  The fundamental characteristics of the controller are specified in configuration pages. These pages:
  - LUnE = PID Tuning Page
  - REnF = Alarm Configuration Page
  - oEnF = Control and Output Configuration Page
  - $GE_{nF} = General Configuration Page$
  - PrEL = Security Adjustment Page ELbr = Calibration Page
- $\square$  In order to access the configuration pages,  $\mathbb H$  and  $\mathbb D$  buttons are pressed simultaneously.
- □ After this operation PRG led lights and Lod message and D are displayed in the upper and lower displays respectively
- $\hfill\square$   $\hfill\blacksquare$  and  $\hfill\blacksquare$  buttons are used to adjust the security code in the lower display. When 🖵 button is pressed LUnE page is accessed.
- □ The factory setting of the security code is "10".
- □ The security code is defined by the parameter 5Lod in PrEL page. □ If the entered security code is correct all the configuration pages can be accessed and all the parameters in the configuration pages

### Alarm Configuration Page (PRGE\_REnF)

| Displa       | ay Explanation              | Unit       | Access<br>Conditions      | Key | Key Function |
|--------------|-----------------------------|------------|---------------------------|-----|--------------|
| R IEP<br>oFf | Alarm-1 Type                | Table<br>1 | CnEL=oFF<br>or<br>o[r≠ rL | ♥/▲ | Table 1      |
| Я ІНЧ<br>0.5 | Alarm-1 Hysteresis          | EU         | R IŁ₽<br>oFF              | ♥/▲ | 0.0 - 999.9  |
| R ILE<br>oFf | Alarm-1 Lock <sup>(1)</sup> |            | R IŁ₽<br>oFF              | ♥/▲ | on / oFF     |
| R2EP<br>6F#  | Alarm-2 Type                | Table<br>1 |                           | ▼/▲ | Table 1      |
| 82XY<br>0.5  | Alarm-2 Hysteresis          | EU         | R2£₽<br>oFF               | ▼/▲ | 0.0 - 999.9  |
| R2LE<br>oF#  | Alarm-2 Lock <sup>(1)</sup> |            | R2£₽<br>₀FF               | ▼/▲ | on / oFF     |

(1) Pressing I button acknowledges the latched alarms if RXLL is on while in normal operation.

### Control and Output Configuration Page (PRGE:oEnF)

| Displa          | explanation               | Unit       | Access<br>Conditions                       | Key : | Key Function<br>Setting Interva |
|-----------------|---------------------------|------------|--------------------------------------------|-------|---------------------------------|
| Entl<br>onof    | Control Type              | Table<br>2 |                                            | ▼/▲   | Table 2                         |
| o[r<br>rL]      | Output Circuit            | Table<br>3 | [nt⊭<br>oFF                                | ▼/▲   | Table 3                         |
| Roñ<br>L In     | Analog Output Mode        | Table<br>4 | Entl=P Id<br>and<br>oEr=RoE                | ▼/▲   | Table 4                         |
| [F<br>rEu       | Control Form              |            | [nt⊭<br>oFF                                | ▼/▲   | d Ir (Direct)<br>rEu (Reverse)  |
| oll<br>0.0      | Minimum Output            | %          | Entl =<br>Pid                              | ▼/▲   | 0.0 - oHL                       |
| 6HL<br>100.0    | Maximum Output            | %          | Entl =<br>Pid                              | ▼/▲   | oll - 100.0                     |
| ь IRS<br>50,0   | Output Offset Value       | %          | Entl =<br>Pid                              | ▼/▲   | 0.0 - 100.0                     |
| ۲۲<br>۲         | Control Period            | s          | Entl=Pid<br>and<br>(oEr=rl)<br>Ron=Pyn)    | ♥/▲   | 1 - 240                         |
| ō8r<br>0-20     | mA Output Scale           | mA         | Entl=oFF<br>or<br>oFr=rl1<br>or<br>Ron=lIn | ♥/▲   | Table 7                         |
| - ELL<br>0.0    | Retransmission Low Limit  | EU         | C∩ŁL=oFF<br>or<br>oCr≠ RoC                 | ▼/▲   | 499 <u>.</u> 9 - 999.9          |
| - E HL<br>400.0 | Retransmission High Limit | EU         | C∩EL=oFF<br>or<br>oCr≠ RoC                 | ▼/▲   | 499.9 - 999.9                   |

### General Configuration Page (PRGE\_GEnF)

| Displa        | y Explanation                   | Unit       | Access<br>Conditions | Key : | Key Function<br>Setting Interva |
|---------------|---------------------------------|------------|----------------------|-------|---------------------------------|
| InPE<br>H     | Input Type                      | Table<br>5 |                      | ▼/▲   | Table 5                         |
| dP<br>i       | Decimal Point <sup>(1)</sup>    |            |                      | ▼/▲   | 0 - 3                           |
| 26ro<br>0.0   | Linear Input Scale Low Limit    | EU         | I∩PL=<br>Linear      | ▼/▲   | -199.9 - 999.9                  |
| 5PRn<br>100.0 | Linear Input Scale High Limit   | EU         | I∩PL=<br>Linear      | ▼/▲   | -199.9 - 999.9                  |
| Un IE<br>ec   | Temperature Unit <sup>(2)</sup> |            | I∩PE=<br>TC / RT     | ▼/▲   | ₽⊑ (°C)<br>₽F (°F)              |
| In5<br>0.0    | Input Offset Value              | EU         |                      | ▼/▲   | -199.9 - 999.9                  |
| FLEr<br>0.5   | Input Filter Coefficient        | EU         |                      | ▼/▲   | 0. 1 - 10.0                     |
| Sbr<br>Н I    | Sensor Break Case               | Table<br>6 | I∩PL ≠<br>miliamper  | ▼/▲   | Table 6                         |
| 5PLL<br>199.9 | Set Point Low Limit             | EU         |                      | ▼/▲   | 499.9 - SPHL                    |
| 5PHL<br>999.9 | Set Point High Limit            | EU         |                      | ▼/▲   | SPLL - 999.9                    |
| SPrr<br>0.0   | Set Point Ramping Rate          | EU/<br>min |                      | ♥/▲   | 0.0 - 60.0                      |
| Rr<br>D       | Auto Return Time                | s          |                      | ▼/▲   | 0 - 25 <sup>(3)</sup>           |

# Security Adjustment Page (PRGE\_PrEC)

| Displa         | y Explanation                     | Unit       | Conditions | Key | Setting Interva               |
|----------------|-----------------------------------|------------|------------|-----|-------------------------------|
| dPL<br>4       | Parameter Access Level            | Table<br>8 |            | ▼/▲ | Table 8                       |
| RPL<br>Z       | Parameter Edit Level              | Table<br>9 |            | ▼/▲ | Table 9                       |
| 77<br>77<br>77 | Manual Mode Select                |            |            | ▼/▲ | Ель (Enable)<br>d5ь (Disable) |
| CPL<br>dSb     | Calibration Page Access           |            |            | ▼/▲ | Ель (Enable)<br>d5ь (Disable) |
| 50 od<br>10    | Password Set Value <sup>(1)</sup> |            |            | ▼/▲ | -199.9 - 999.9                |

(1) Factory setting of password is "10".

### Calibration Page (PRGE:CLbr)

| Displa        | y Explanation                                        | Unit | Access<br>Conditions | Key | Key Function/<br>Setting Interva |
|---------------|------------------------------------------------------|------|----------------------|-----|----------------------------------|
| 50.ñu<br>5848 | 50 mV Calibration <sup>(1)</sup>                     |      |                      | ₩▼  | Save<br>Calibration              |
| 0.350<br>64   | Type K 0°C Calibration <sup>(2)</sup>                |      |                      | *   | Save<br>Calibration<br>Value     |
| 390.7<br>6523 | 390 Calibration (3)                                  |      |                      | ₩▼  | Save<br>Calibration<br>Value     |
| 20,58<br>678  | 20 mA Calibration (4)                                |      |                      | ₩▼  | Save<br>Calibration<br>Value     |
| ני ה<br>120   | Current Output Calibration<br>(4 mA) <sup>(5)</sup>  |      |                      | ♥/▲ | 600 - 900                        |
| Co2C<br>3424  | Current Output Calibration<br>(20 mA) <sup>(6)</sup> |      |                      | ▼/▲ | 3000 - 3800                      |

#### O The basic calibration of the controller is highly stable

and set in the factory. Any erroneous operation in the *CRLb* page will corrupt the calibration parameter, and measurements will be faulty. The calibration parameters of the controller can be reinstalled in the CRLb page. If accurate calibration devices are not available, entering to the CRLb page is not advised.

(1) Set the calibrator as a milivolt source and adjust the calibrator output 50.000 mV. Apply the calibrator output to the input terminals 9(+) and 10(-) of the controller. Select this parameter and press  ${\mathbb H}$  and  ${\mathbb V}$  buttons simultaneously to store the parameter.

(2) Set the calibrator to Type K thermocouple and adjust the calibrator output 0.00 °C. Apply the calibrator output to the input terminals 9(+) and 10(-) of the controller. Select this parameter and press  $\mathbb{X}$  and  $\mathbb{T}$  buttons simultaneously to store the parameter.

(3) Set the calibrator as a resistance source and adjust the calibrator output 390.00 Short circuit the terminals 9 and 10 of the controller. Apply the calibrator output to the input terminals 10 and 12 of the controller. Select this parameter and press 🗷 and 💌 buttons simultaneously to store the parameter.

(4) Set the calibrator as a miliamper source and adjust the calibrator output 20.00 mA. Apply the calibrator output to the input terminals 10(-) and 11(+) simultaneously to store the parameter.

(5) Set the calibrator as a miliamper meter. Connect the output terminals 7(+) and 8(-) of the controller to the calibrator input. Select this parameter and using  $\overline{\bullet}$  and  $\blacktriangle$  buttons adjust the parameter until the calibrator reading is equal to 4.00 mA. Press  $\square$  or  $\mathbb R$  button to store the parameter.

(6) Set the calibrator as a miliamper meter. Connect the output terminals  $\dot{7}(+)$  and 8(-) of the controller to the calibrator input. Select this parameter and using  $\overline{\bullet}$  and a buttons adjust the parameter until the calibrator reading is equal to 20.00 mA. Press ☐ or ₭ button to store the parameter.

### <u>Tables</u>

| Table 1 | Alarm Types               | Tab | le 7 mA Output Scale                         |
|---------|---------------------------|-----|----------------------------------------------|
| oFF     | Off                       | 8 - | 20 0 - 20 mA                                 |
| Lo      | Low Alarm (Absolute)      | 4 - | 20 4 - 20 mA                                 |
| ні      | High Alarm (Absolute)     |     |                                              |
| Lod     | Low Deviation (Relative)  | Tab | le 8 Parameter Access Level                  |
| H IG    | High Deviation (Relative) | 0   | Only process value can be                    |
| Lob     | Band Alarm (In)           |     | accessed.                                    |
| н 15    | Band Alarm (Out)          | 1   | accessed.                                    |
| Table 2 | Control Types             | 2   | Operator page parameters can<br>be accessed. |
| oFF     | None                      | 5   | եՍոЕ page parameters can be                  |
| onoF    | On-Off Control            |     | accessed.                                    |
| P Id    | PID Control               | ч   | REnF page parameters can be accessed.        |
| Table 3 | Output Circuit            | 5   | DEAF page parameters can be accessed.        |
| rL I    | Relay 1                   |     | GEnF page parameters can be                  |
| RoC     | Analog Output             | 6   | accessed.                                    |

- can be edited. Otherwise dPL and RPL parameters in PrEL page define the access and edit levels of parameters.
- $\square$   $\blacksquare$  and  $\blacksquare$  buttons are used to select the configuration pages while PRGE message is displayed in the upper display.  $\mathbb D$  button select the parameters in a page sequentially.  $\ensuremath{\mathbb{D}}$  button returns to the top of the page if it pressed for duration of
  - 2 seconds, while in configuration pages.
  - B button reverts to normal operation, while in configuration pages.

### PID Tuning Page (PRGE:EUnE)

| Display                                              | y Explanation            | Unit | Access<br>Conditions | Key S | Key Function/<br>Setting Interval |
|------------------------------------------------------|--------------------------|------|----------------------|-------|-----------------------------------|
| RE<br>off                                            | Auto-Tune <sup>(1)</sup> |      | Entl =<br>Pid        | ▼/▲   | on / oFF                          |
| РЬ<br>20.0                                           | Propotional Band         | EU   | EnEL =<br>Pid        | ▼/▲   | 0. 1 - 999.9                      |
| 1E<br>28                                             | Integral Time            | s    | EnEL =<br>Pid        | ▼/▲   | 0 - 3600                          |
| d£<br>ר                                              | Derivative Time          | s    | EnEL =<br>Pid        | ▼/▲   | 0 - 3600                          |
| НУ5<br>0.5                                           | Hysteresis               | EU   | [n£L≠<br>oFF         | ▼/▲   | 0.0 - 999.9                       |
| (1) Auto-tune operation is inhibited in manual mode. |                          |      |                      |       |                                   |

|     | _     | ,                            | <br>,                   |
|-----|-------|------------------------------|-------------------------|
| - 1 | I     |                              | <br>                    |
| - 1 | 25 1  |                              |                         |
| - 1 | ' - ' |                              | <br>                    |
| - 1 |       | Looding Eastery Settings (*) | <br>(-) ((+)) = - (-) = |
| - 1 |       | ; Loading Factory Settings   |                         |
| - 1 |       | , Loading Paolory Collingo   |                         |
| - 1 |       |                              |                         |
| - 1 | 000   |                              |                         |
| _   | · · · | •                            | <br>                    |

(1) When the *dP* parameter is edited, all the parameters with EU unit should be readjusted.

(2) The EU (Engineering Unit) used in tables, thermocouples and resistance thermometer input type units °C or °F, and for linear inputs types, are the controlled measurement unit.

(3) The value of *R*<sub>r</sub> parameter defines the auto return time to normal operation, if there is no button operation. If it is set the zero, auto return is disabled.

(4) The factory settings of the parameters are given in "Display" column (except the LRLb page). The parameter values in the LRLb page are the typical.

Manufacturer / Technical Support: Elimko Co. Ltd. 8. Cadde 68. Sokak No:16 06510 Emek - ANKARA / TURKEY Phone:+ 90 312 212 64 50 Fax:+ 90 312 212 41 43 www.elimko.com.tr e-mail:elimko@elimko.com.tr

KY-2000M-1108-0

| Table 4 Analog Output Mode |                    |  | Table 9 Parameter Edit Level                                                        |                                     |  |
|----------------------------|--------------------|--|-------------------------------------------------------------------------------------|-------------------------------------|--|
| Lin                        | Linear             |  | ٥                                                                                   | None of the parameters can          |  |
| PYň                        | PWM                |  |                                                                                     | be edited.                          |  |
|                            |                    |  | 1                                                                                   | Only set value can be edited.       |  |
| Table 5 Input Types        |                    |  | 2                                                                                   | Operator page parameters car        |  |
| Ь                          | Type B (TC)        |  |                                                                                     | be edited.                          |  |
| Ε                          | Type E (TC)        |  | 3                                                                                   | Eline page parameters can be        |  |
| ل                          | Type J (TC)        |  | ч                                                                                   | REAF page parameters can be edited. |  |
| F                          | Type K (TC)        |  |                                                                                     |                                     |  |
| L                          | Type L (TC)        |  | 5                                                                                   | oEnF page parameters can be         |  |
| n                          | Type N (TC)        |  | Ĺ                                                                                   | edited.                             |  |
| r                          | Type R (TC)        |  | 5                                                                                   | Lin F page parameters can be        |  |
| 5                          | Type S (TC)        |  |                                                                                     |                                     |  |
| ٤                          | Type T (TC)        |  | In Table 8 and Table 9 levels with<br>arge numerials covers all previous<br>levels. |                                     |  |
| U                          | Type U (TC)        |  |                                                                                     |                                     |  |
| PE                         | Pt-100 (RT)        |  |                                                                                     |                                     |  |
| 0580                       | 0-20 mA (Linear)   |  |                                                                                     |                                     |  |
| 4820                       | 4-20 mA (Linear)   |  |                                                                                     |                                     |  |
| 0.50                       | 0-50 mV (Linear)   |  |                                                                                     |                                     |  |
| 000 1                      | 0.0-1.0 V (Linear) |  |                                                                                     |                                     |  |
| 0002                       | 0.2-1.0 V (Linear) |  |                                                                                     |                                     |  |

#### Table 6 Sensor Break Case

Lo Lower The Process Value H | Higher The Process Value

| Falameter Luit Level                |
|-------------------------------------|
| ne of the parameters can            |
| edited.                             |
| ly set value can be edited.         |
| perator page parameters can edited. |